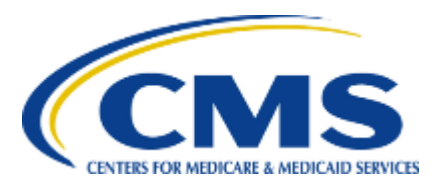

Centers for Medicare & Medicaid Services eXpedited Life Cycle (XLC)

### **Enterprise Privacy Policy Engine (EPPE)**

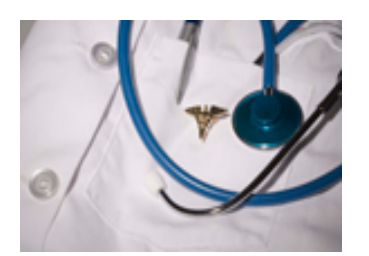

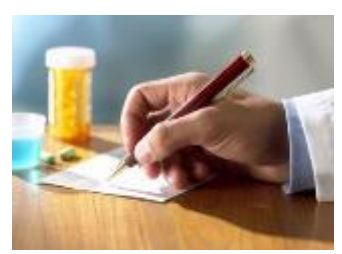

#### **Contractor Approval Workflow Training Module - Initial DUA Re-Assignment**

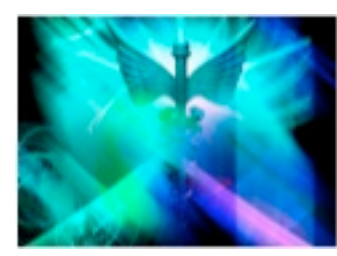

## **Training Topics**

#### **Training Topics in This Module**

- EPPE Application Prerequisites
- Basic Information About EPPE
- Initial DUA Re-Assignment
- EPPE Help Desk

## **EPPE ACCESS PREREQUISITES**

#### **EPPE Access Prerequisites**

#### CMS Enterprise Portal Access, IDM Credentials, and EPPE Access

- Obtain access to the CMS Enterprise Portal
  - Access CMS Portal
    - https://portal.cms.gov/
  - Obtain Identity Management (IDM) Credentials, Multi-Factor Authentication (MFA) and EPPE Access
    - <u>https://www.cms.gov/files/document/eppeidm.pdf</u>

### **Basic Information About EPPE**

#### **Icons Used Throughout the EPPE System**

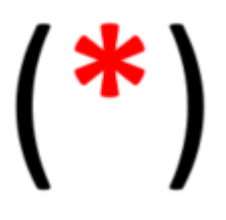

A red asterisks denotes that a field is required to be entered.

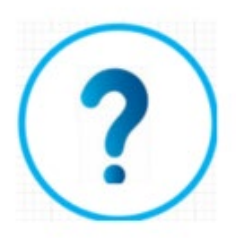

The question mark icon when selected will display field specific help.

# OBTAINING THE EPPE DUA REQUESTER ROLE

#### Login as an EPPE User

VIP Access

Credential ID

Security Code

/SST43854268

| CMS.gov Enterprise Portal                            |
|------------------------------------------------------|
| UserID                                               |
| Password                                             |
| Phone/Tablet/PC/Laptop                               |
| Enter security code                                  |
| <u>Trouble Accessing Security Code?</u>              |
| Login                                                |
| Forgot your <u>User ID</u> or your <u>Password</u> ? |

- Once your EPPE User Role access has been approved, access the CMS Enterprise Portal.
- 2. Enter your User ID.
- 3. Enter Your **Password**.
- 4. Choose the **MFA Device**.
- 5. Enter the Security Code from the VIP Access Software.
- 6. Select the Agree to our Terms & Conditions button.
- 7. Select Login.

Note: The MFA Device selection field and the Security Code field display after entering the User ID and MFA Device respectively.

#### **Request a Role in EPPE**

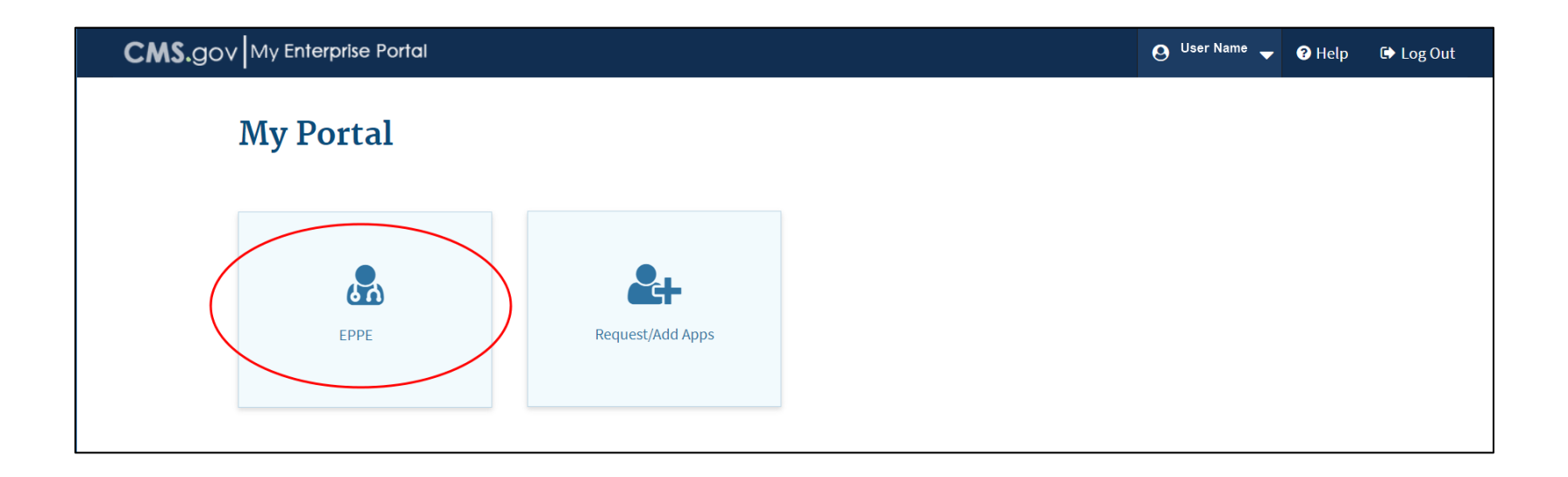

1. The CMS Enterprise Portal Welcome Screen displays with the EPPE Application tile.

2. Select the **EPPE** Application tile.

#### **CMS Portal: Request a Role in EPPE**

| CMS.gov My Enterprise Portal |                  |  | - OUser Name 🚽 | 🕑 Help | 🕞 Log Out |
|------------------------------|------------------|--|----------------|--------|-----------|
| My Portal                    |                  |  |                |        |           |
| EPPE                         | Request/Add Apps |  |                |        |           |
| EPPE<br>Application          |                  |  |                |        |           |

#### Select **Application** to access the **EPPE** system.

#### **EPPE Welcome Screen**

| CMS.gov My Enterprise Portal                                                                                                    | i <b>≣</b> My Apps                                                                                                    | 0   | User Name | - | ? Help | 🕩 Log Out |
|----------------------------------------------------------------------------------------------------|----------------------------------------------------------------------------------------------------|-----|-----------|---|--------|-----------|
| Enterprise Privacy Policy Engine                                                                                                    |                                                                                                    |     |           |   |        |           |
| Welcome to EPPE<br>Note: Our records indicate that you are a first- time user<br>You must be associated with one or more organizations<br>Select Request Access if you wish to request a role<br>If you have questions, please contact the EPPE help de | r with EPPE or a user with no active role in EPPE.<br>and be associated with one or more roles to use EPF<br>and organization assignment.<br>sk at 844-EPPEDUA (844-377-3382) or EPPE@cms. | PE. |           |   |        |           |

- 1. The EPPE Welcome Screen displays.
- 2. Select the **Request Access** link to start the role selection process.

#### **Request EPPE Role**

| CMS.gov My     | Enterprise Portal      |                  |                    |                 |        | 🔳 My Apps |
|----------------|------------------------|------------------|--------------------|-----------------|--------|-----------|
| Enterprise Pri | vacy Policy E          | ngine            |                    |                 |        |           |
|                | REQUEST ROLE           | IN EPPE          |                    |                 |        |           |
|                | Organization Name *:   | Search by enter  | ing at least 3 cha | Cannot locate y | our    |           |
|                | Role *:                | Select an Option |                    | Organization    | •      |           |
|                |                        | Add              |                    |                 |        |           |
|                | YOUR SELECTIO          | DNS              |                    |                 |        |           |
|                | S.No. Organization Nat | me Role          | Data Disseminatio  | on System       | Action |           |
|                |                        |                  |                    | Evit            |        |           |
|                |                        |                  |                    | LAR             |        |           |

- 1. Select your **Organization Name** from the dropdown.
- 2. Select the **DUA Requester** Role from the dropdown.
- 3. Select the **Add** button.

| REQ               | UEST ROLE 1       | N EPPE                          |                                       |                                                                                                    |
|-------------------|-------------------|---------------------------------|---------------------------------------|----------------------------------------------------------------------------------------------------|
| Organi            | zation Name *:    | FLORIDA A&M UNI                 | VERSITY Cannot locat<br>Organization? | ate your<br>?                                                                                                    |
| Role *            |                   | Add                             |                                       | X Y                                                                                                    |
| YOU               | R SELECTION       | IS                              |                                       |                                                                                                    |
| <b>S.No.</b><br>1 | Organization Name | Role       TY     DUA REQUESTER | Data Dissemination System             | Agreeing to this statement confirms that I have completed the mandatory training for the role that I am requesting, as specified on the EPPE web page. Link to EPPE web page. |
| Subn              | nit               |                                 | Exit                                  | I agree. *                                                                                                    |

- The Attestation message displays: "Agreeing to this statement confirms that I have completed the mandatory training for the role that I am requesting, as specified on the EPPE web page," including a link to the EPPE page on CMS.gov.
- 2. Select the **I agree** checkbox.
- 3. Select the **Next** button.

| CMS.gov My E   | nterprise Portal            |                                   | I≣ My Apps                          | <b>O</b> User Name | 🔻 🕜 Help 🕒 Log Out |
|----------------|-----------------------------|-----------------------------------|-------------------------------------|--------------------|--------------------|
| Enterprise Pri | vacy Policy E               | Ingine                            |                                     |                    |                    |
|                | REQUEST ROLE                | IN EPPE                           |                                     |                    |                    |
|                | Organization Name *:        | FLORIDA A&M UNIVERSITY            | Cannot locate your<br>Organization? |                    |                    |
|                | Role *:                     | DUA REQUESTER                     | × *                                 |                    |                    |
|                |                             | Add                               |                                     |                    |                    |
|                | YOUR SELECTION              | ONS                               |                                     |                    |                    |
|                | S.No. Organization<br>Name  | Role Data Dissemination<br>System | Action                              |                    |                    |
|                | 1 FLORIDA A&M<br>UNIVERSITY | DUA<br>REQUESTER                  | Edit Remove                         |                    |                    |
|                | Submit                      | b                                 | Exit                                |                    |                    |

- 1. The **Selection** displays in the table.
- 2. Select the **Submit** button.

#### **EPPE Role Request Acknowledgement**

| CMS.gov My Enterprise Portal               | i <b>≣</b> My Apps     | 9 | User Name | • | ? Help | 🗭 Log Out |
|--------------------------------------------|------------------------|---|-----------|---|--------|-----------|
| Enterprise Privacy Policy Engine           |                        |   |           |   |        |           |
| Your organization/role request has been su | ubmitted for approval. |   |           |   |        |           |
|                                            | Exit                   |   |           |   |        |           |

- 1. The EPPE role request submission acknowledgement displays the message: *"Your organization/role request has been submitted for approval."*
- 2. The EPPE Administration (EPPE Admin) Team will review for approval.
- 3. Select the Exit button.

#### DUA Requester – EPPE Login

#### **EPPE Welcome Screen and Menu**

| CMS.gov My E                                                                                  | nterprise Portal                                                                                                    | III Му Аррз                                                                                                    | 😌 Stoney Johnson 🗸                           | 🛛 Help                            | 🕩 Log Out    |
|-----------------------------------------------------------------------------------------------|----------------------------------------------------------------------------------------------------|----------------------------------------------------------------------------------------------------|----------------------------------------------|-----------------------------------|--------------|
| Enterprise Priv                                                                               | vacy Policy Engine                                                                                                    |                                                                                                    |                                              |                                   |              |
| EPPE Home DUA(s)                                                                              |                                                                                                    |                                                                                                    | Logg<br>Si<br>Ta                             | ged in as: Di<br>witch<br>: Selec | ua REQUESTER |
| New / Re-Use<br>Update / Amend<br>Close<br>Extend<br>My DUA(s)<br>Un-Finished                 | Welcome to EPPE<br>EPPE is an application that streamlines the pro<br>(DUA).<br>Goals:<br>• Reduce the amount of time to process a<br>• Transition from a paper-based to an auto<br>• Provide a 100% traceable record of CMS<br>Training Materials: Visit the EPPE web page or | cess of requesting data from the Centers for Medicare & Medicaid S<br>DUA.<br>imated process.<br>§ data disclosures.<br>n cms.gov, to download Training Slide Decks for the following: | Services (CMS) via an online Data Use Agreer | ment                              |              |
| Submitted<br>Pending Action(s)<br>Approved<br>Expired<br>Closed<br>Denied<br>Re-Assign DUA(s) | Contractor Approval Workflow.                                                                                                    |                                                                                                    | ,                                            | Version 27.1                      |              |

The EPPE Welcome Screen displays with the EPPE Menu for the DUA Requester.

### **INITIAL DUA RE-ASSIGNMENT**

### DUA Re-Assignment – Requester's Initial Log-in

#### **EPPE Welcome Screen – DUA Re-Assignment Table**

| elcome to                                                                                                    | EPPE                                                                                                    |                                             |                                                 |                                          |                                    |
|----------------------------------------------------------------------------------------------------|----------------------------------------------------------------------------------------------------|---------------------------------------------|-------------------------------------------------|------------------------------------------|------------------------------------|
| PE is an application th<br>IA).                                                                                                    | at streamlines the process of requesting data from the Centers for f                                                                                    | Aedicare & Medicaid Se                      | ervices (CMS) via an                            | online Data U                            | Jse Agreemen                       |
| <ul> <li>Reduce the amoun</li> <li>Transition from a pr</li> <li>Provide a 100% tra</li> </ul>                                                                                                    | t of time to process a DUA.<br>aper-based to an automated process.<br>ceable record of CMS data disclosures.                                            |                                             |                                                 |                                          |                                    |
| ning Materials: Visit th                                                                                                    | e EPPE web page on cms.gov, to download Training Silde Decks fi                                                                                         | or the following:                           |                                                 |                                          |                                    |
| Contractor Approva                                                                                                    | al Workflow.                                                                                                    |                                             |                                                 |                                          |                                    |
|                                                                                                    |                                                                                                    |                                             |                                                 |                                          | Versio                             |
|                                                                                                    |                                                                                                    |                                             |                                                 |                                          |                                    |
| MY REASSI                                                                                                    | GNED DUA                                                                                                    |                                             |                                                 |                                          |                                    |
|                                                                                                    |                                                                                                    |                                             |                                                 |                                          |                                    |
| Bill Brencher                                                                                                    | ferrariantes.                                                                                                    | · Annual Res.                               | Received and                                    |                                          |                                    |
| DUA Number ~                                                                                                    | Organization                                                                                                    | Customer Type                               | Requester ^                                     | Status ~                                 | Action                             |
| DUA Number ^                                                                                                    | Organization<br>GEORGETOWN UNIVERSITY - HEALTH POLICY INSTITUTE                                                                                         | Customer Type     Contractor                | Requester ^                                     | Status ~                                 | Action                             |
| DUA Number         -           CONT-2018-52672         -           CONT-2018-52673         -                                                                                                    | Organization<br>GEORGETOWN UNIVERSITY - HEALTH POLICY INSTITUTE<br>GEORGETOWN UNIVERSITY - HEALTH POLICY INSTITUTE                                      | Customer Type     Contractor     Contractor | Requester ^<br>Charlotte Webb<br>Charlotte Webb | Status Approved<br>Closed                | Action<br>View<br>View             |
| DUA Number         -           CONT-2018-52672         -           CONT-2018-52673         -           Showing 1 to 2 of 2 er         -                                                                          | Organization<br>GEORGETOWN UNIVERSITY - HEALTH POLICY INSTITUTE<br>GEORGETOWN UNIVERSITY - HEALTH POLICY INSTITUTE                                      | Customer Type     Contractor     Contractor | Requester ^<br>Charlotte Webb<br>Charlotte Webb | Approved<br>Closed                       | Action<br>View<br>View             |
| DUA Number         ^           CONT-2018-52672                                                                                                    | Organization<br>GEORGETOWN UNIVERSITY - HEALTH POLICY INSTITUTE<br>GEORGETOWN UNIVERSITY - HEALTH POLICY INSTITUTE<br>Infres                            | Customer Type     Contractor     Contractor | Requester ^<br>Charlotte Webb<br>Charlotte Webb | Status A<br>Approved<br>Closed<br>Previo | Action<br>View<br>View<br>ous Next |
| DUA Number         A           CONT-2018-52672         CONT-2018-52673           Showing 1 to 2 of 2 er         CONT-2018-52673                                                                                  | Organization<br>GEORGETOWN UNIVERSITY - HEALTH POLICY INSTITUTE<br>GEORGETOWN UNIVERSITY - HEALTH POLICY INSTITUTE<br>Infres                            | Customer Type     Contractor     Contractor | Requester ^<br>Charlotte Webb<br>Charlotte Webb | Status Approved<br>Closed<br>Previo      | Action<br>View<br>View             |
| DUA Number            CONT-2018-52672            CONT-2018-52673            Showing 1 to 2 of 2 er                                                                                                    | Organization<br>GEORGETOWN UNIVERSITY - HEALTH POLICY INSTITUTE<br>GEORGETOWN UNIVERSITY - HEALTH POLICY INSTITUTE<br>Infres                            | Customer Type     Contractor     Contractor | Requester ^<br>Charlotte Webb<br>Charlotte Webb | Ratus Approved<br>Closed<br>Previo       | Action<br>View<br>View<br>ous Next |
| DUA Number         -           CONT-2018-52672         -           CONT-2018-52673         -           Showing 1 to 2 of 2 er         -           CCKNOWLEDG         -           Cocept the above DUA         -  | Organization<br>GEORGETOWN UNIVERSITY - HEALTH POLICY INSTITUTE<br>GEORGETOWN UNIVERSITY - HEALTH POLICY INSTITUTE<br>Infres<br>EMENT STATEMENT<br>(5)  | Customer Type     Contractor     Contractor | Requester ^<br>Charlotte Webb<br>Charlotte Webb | Status Approved<br>Closed                | Action<br>View<br>View<br>ous Next |
| DUA Number         -           CONT-2018-52672         -           CONT-2018-52673         -           Showing 1 to 2 of 2 er         -           CCKNOWLEDG         -           cccept the above DUA(         - | Organization<br>GEORGETOWN UNIVERSITY - HEALTH POLICY INSTITUTE<br>GEORGETOWN UNIVERSITY - HEALTH POLICY INSTITUTE<br>Intries<br>EMENT STATEMENT<br>(5) | Customer Type     Contractor     Contractor | Requester A                                     | Status Approved<br>Closed<br>Previo      | Action<br>View<br>View<br>ous Next |
| CONT-2018-52672<br>CONT-2018-52673<br>CONT-2018-52673<br>Showing 1 to 2 of 2 et<br>CKNOWLEDG<br>coept the above DUA(                                                                                             | Organization GEORGETOWN UNIVERSITY - HEALTH POLICY INSTITUTE GEORGETOWN UNIVERSITY - HEALTH POLICY INSTITUTE ntries EMENT STATEMENT (5)                 | Contractor                                  | Reguester A                                     | Itatus ^<br>Approved<br>Closed<br>Previo | Action<br>View<br>View             |
| CONT-2018-52673<br>CONT-2018-52673<br>Showing 1 to 2 of 2 e<br>CKNOWLEDG<br>coopt the above DUA(<br>lagree.                                                                                                    | Organization GEORGETOWN UNIVERSITY - HEALTH POLICY INSTITUTE GEORGETOWN UNIVERSITY - HEALTH POLICY INSTITUTE ntries EMENT STATEMENT (5)                 | Contractor     Contractor                   | Reguester A                                     | Status ^<br>Approved<br>Closed           | Action<br>View<br>View<br>ous Next |
| CONT-2018-52673<br>CONT-2018-52673<br>Showing 1 to 2 of 2 er<br>CKNOWLEDG<br>Coopt the above DUA<br>lagree.                                                                                                    | Organization GEORGETOWN UNIVERSITY - HEALTH POLICY INSTITUTE GEORGETOWN UNIVERSITY - HEALTH POLICY INSTITUTE ntries EMENT STATEMENT (5)                 | Contractor     Contractor                   | Reguester A                                     | Itatus ^<br>Approved<br>Closed<br>Previo | Action<br>View<br>View<br>cus Next |

- 1. Requester logs into the EPPE system for the first time.
- 2. A list of DUAs created for that Requester under the data entry role is displayed.
- Requester selects "I agree" and selects "Accept."
- 4. DUAs now move into the Requester respective queues.

**Note:** You will not be able to create, update, extend, or close any DUAs until taking ownership of re-assigned DUAs.

#### **EPPE Help Desk Information**

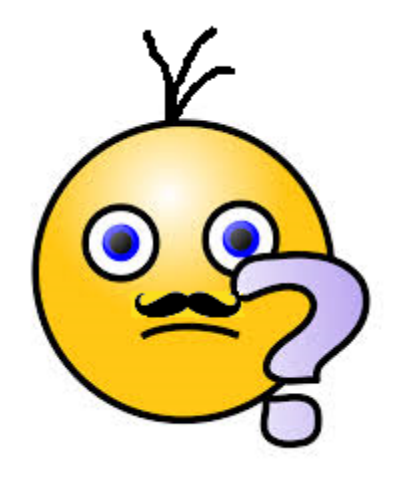

#### **EPPE Help Desk Contact Information**

Hours of Operation: Monday – Friday 9:00 AM to 6:00 PM EST

844-EPPE-DUA (844-377-3382)

eppe@cms.hhs.gov